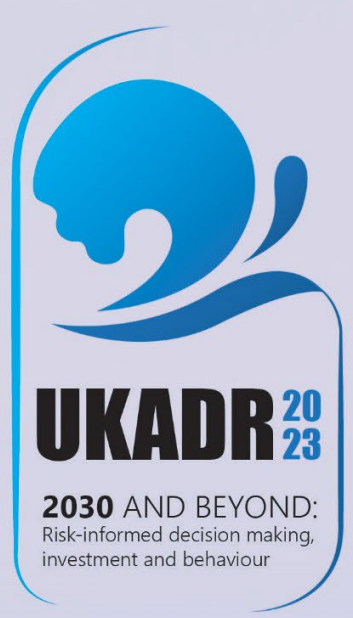

## UNITED KINGDOM ALLIANCE FOR DISASTER RESEARCH

#### **ANNUAL CONFERENCE 2023**

### GUEST WIFI INSTRUCTIONS

18<sup>th</sup>-19<sup>th</sup> December 2023

**UNIVERSITY OF HUDDERSFIELD** United Kingdom

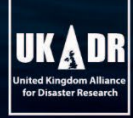

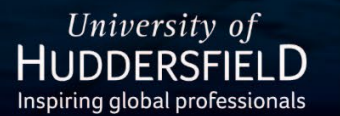

Organised by: GLOBAL DISASTER RESILIENCE CENTRE School of Applied Sciences, University of Huddersfield

### Stay Connected via WiFi\_Guest

**UKADR CONFERENCE 2023** 

2030 AND BEYOND:

**Step 1:** Select the "WiFi\_Guest" from the available networks and connect.

**Step 2:** Open your browser and you will be automatically directed to the following page. Click on "Continue" from the available option.

University of HUDDERSFIELD

UKADR

Organised by: GLOBAL DISASTER RESILIENCE CENTRE School of Applied Sciences, University of Huddersfield

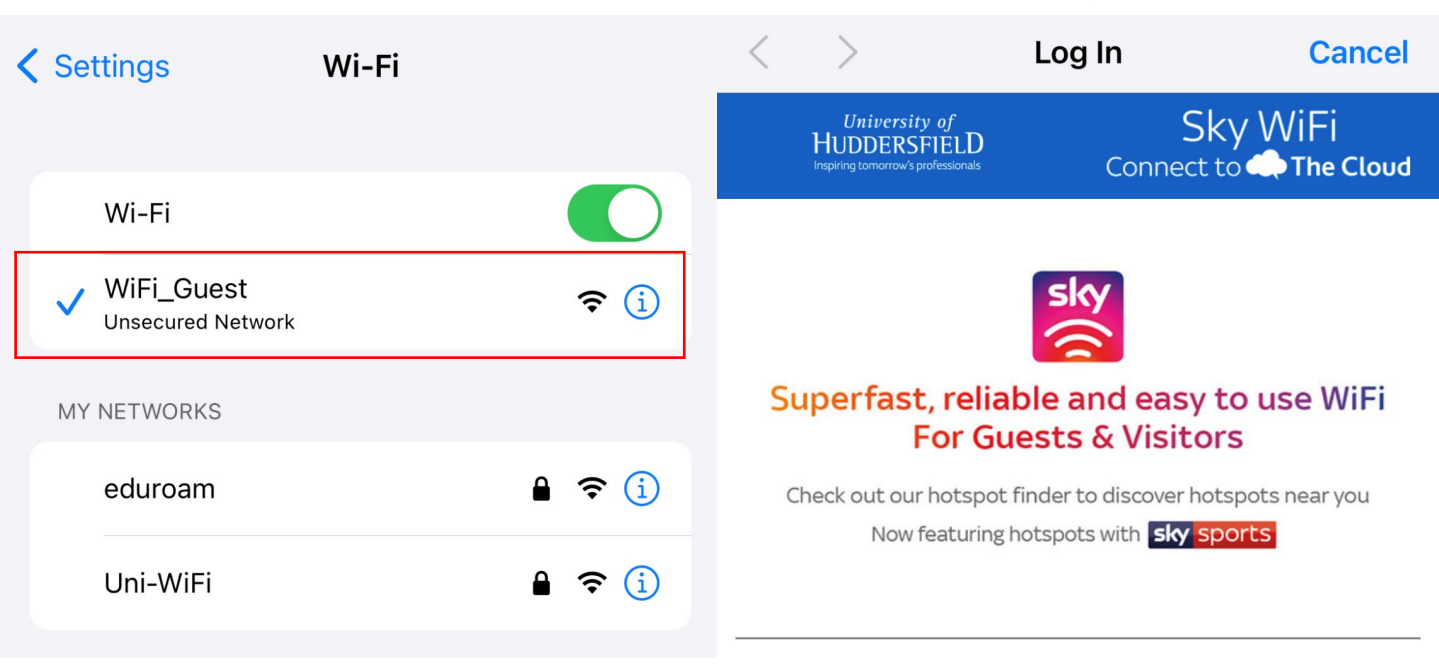

#### Sky WiFi Roaming Service

We provide the Sky WiFi Roaming Service in accordance with the Terms and Conditions and Privacy Notice below. By clicking "Continue" you are accepting these terms.

| Terms & Conditions | $\checkmark$ |
|--------------------|--------------|
| Privacy Notice     | ~            |
|                    |              |

Continue

2030 AND BEYOND:

**Step 3:** Click on "Create Account" if you are signing up for the first time to the "WiFi\_Guest" network.

UKADR CONFERENCE 2023

**Step 4:** Provide your details to Sign-up for WiFi network.

| <                                          | >                                                                   | Log In            | Cancel                                                                                                    | <       | >            | Log In                   | Cancel         |
|--------------------------------------------|---------------------------------------------------------------------|-------------------|----------------------------------------------------------------------------------------------------|---------|--------------|--------------------------|----------------|
|                                            | University of<br>HUDDERSFIELD<br>Inspiring tomorrow's professionals | Sky<br>Connect to | / WiFi                                                                                                    |         |              | Sky Wi<br>Connect to 🔿 T | Fi<br>he Cloud |
| Sign in with Sky WiFi<br>Email<br>Password |                                                                     |                   | Sky WiFi use data collected via cookies and other similar<br>technologies to provide Sky WiFi Roaming and deliver and help<br>personalise advertisements you see.<br>Unless you opt out from receiving Tailored Advertising below,<br>you agree to our (and our advertising partners) use of your data<br>for the purposes described in the Cookies and Advertising |         |              |                          |                |
| <u>For</u> g                               | <u>got password?</u>                                                |                   |                                                                                                    | Sign up | o for WiFi a | ccess                    | Back           |
| Don't                                      | have an account?                                                    | SIGN IN           |                                                                                                    | First   | name *       |                          |                |
| CREATE ACCOUNT                             |                                                                     |                   | Last name *                                                                                                    |         |              |                          |                |
|                                            |                                                                     |                   |                                                                                                    | Hous    | e numb       | er *                     |                |
|                                            |                                                                     |                   |                                                                                                    | Posto   | code *       |                          |                |
|                                            |                                                                     |                   | Phone number <b>*</b>                                                                                                    |         |              |                          |                |

#### Step 4: Cont.

Please make sure your password contains the character requirements.

**UKADR CONFERENCE 2023** 

# **Step 5:** Click on "Continue" to complete the user account registration.

| <                            | >                                 | Log In                                                 | Cancel                                      | <                              | >                                               | Log In                                                                         | Cancel                                                                        |  |
|------------------------------|-----------------------------------|--------------------------------------------------------|---------------------------------------------|--------------------------------|-------------------------------------------------|--------------------------------------------------------------------------------|-------------------------------------------------------------------------------|--|
| Phone number *               |                                   |                                                        |                                             | Password                       |                                                 |                                                                                |                                                                               |  |
| +44                          | •                                 | 000 000 000                                            |                                             | Your                           | password                                        | 1                                                                              |                                                                               |  |
| Date o<br>Day                | of birth *                        | Month 👻                                                | Year 👻                                      | Passwo<br>an upp<br>charact    | ord must con<br>ercase lette<br>ter             | ntain between 8 to 2<br>r, a lowercase letter                                  | 00 characters including<br>, a digit and a special                            |  |
| Gende                        | ٥r                                |                                                        |                                             | Passw                          | vord confi                                      | irmation                                                                       |                                                                               |  |
| Genue                        |                                   |                                                        |                                             | Confi                          | rm passw                                        | vord                                                                           |                                                                               |  |
|                              | Male<br>Female<br>Other           |                                                        |                                             | Sky WiF<br>you to o<br>have pr | i and our ad<br>deliver and h<br>rovided a list | vertising partners ma<br>elp personalise adver<br>of our current <u>advert</u> | y use certain data about<br>rtisements you see. We<br><u>ising partners</u> . |  |
| Empil                        |                                   |                                                        |                                             | To learr                       | n more abou                                     | t this, click the arrow                                                        | below and untick the box                                                      |  |
| Email                        |                                   |                                                        |                                             | using th                       | ne WiFi Servio                                  | ces Preference Centre                                                          |                                                                               |  |
| Email                        | address                           |                                                        |                                             |                                |                                                 |                                                                                |                                                                               |  |
| Passw<br>Your p              | <b>ord</b><br>bassword            | 1                                                      |                                             | Tailore                        | ed Advertis                                     | sing Choices                                                                   | ~                                                                             |  |
| Passwo<br>an uppe<br>charact | rd must cor<br>ercase lette<br>er | ntain between 8 to 200 d<br>r, a lowercase letter, a d | characters including<br>ligit and a special |                                |                                                 | Continue                                                                       |                                                                               |  |
| Passw                        | ord confi                         | irmation                                               |                                             |                                | Sk                                              | y WiFiConn                                                                     | ect to 📣 The Cloud                                                            |  |
| Confir                       | m passw                           | vord                                                   |                                             |                                |                                                 |                                                                                |                                                                               |  |

## **Step 6:** You are now connected to the "WiFi Guest" network

Additional information: If you are already registered for "WiFi\_Guest" access, please use your login credentials to gain access. And click on "Sign In".

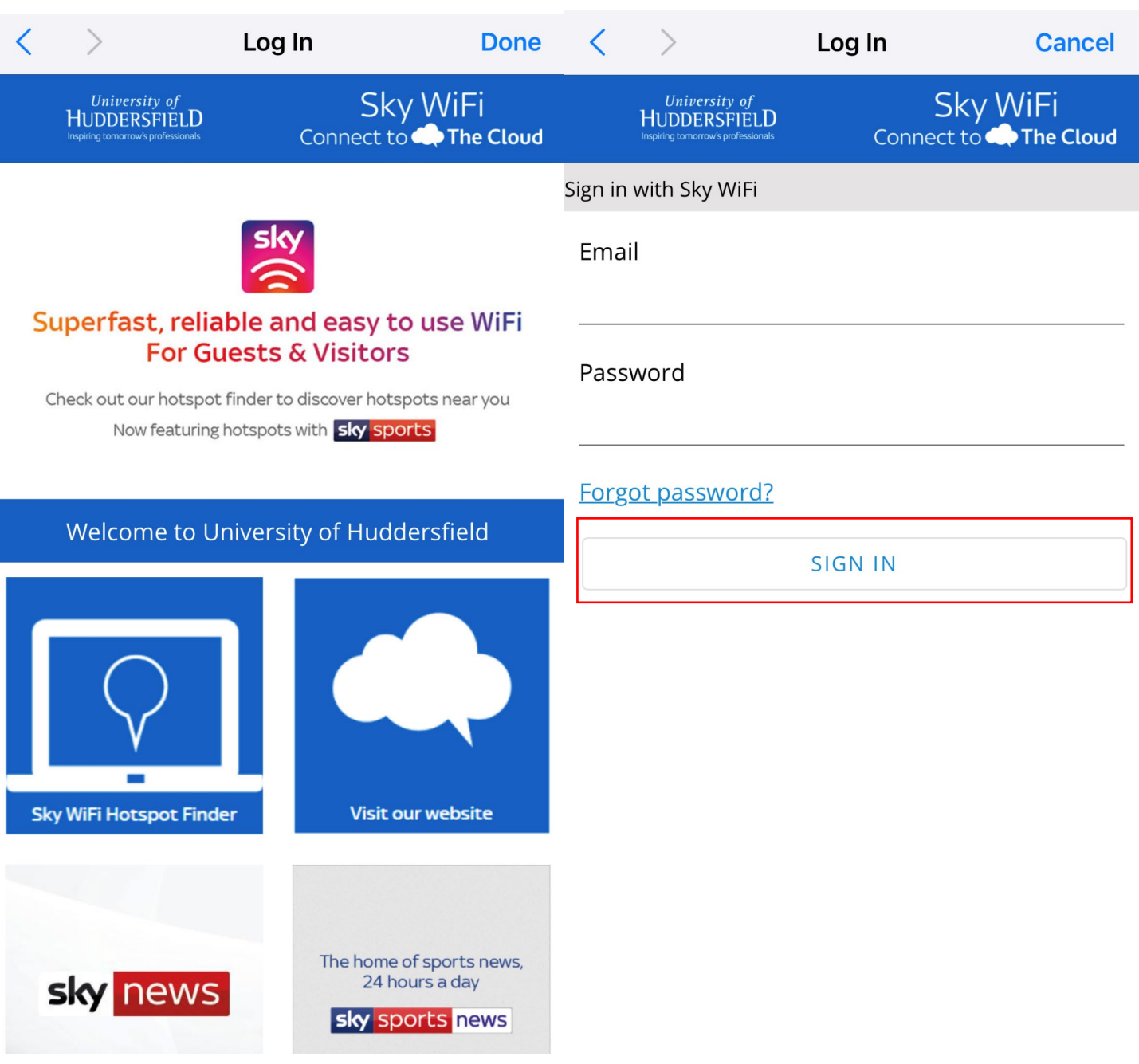